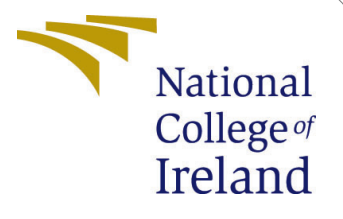

# Configuration Manual

MSc Research Project Msc in cloud Computing

Akshay Joshi Student ID: 22137696

School of Computing National College of Ireland

Supervisor: Sean Heeney

#### National College of Ireland Project Submission Sheet School of Computing

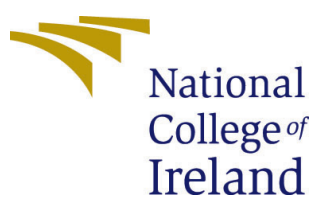

| Student Name:        | Akshay Joshi           |
|----------------------|------------------------|
| Student ID:          | 22137696               |
| Programme:           | Msc in cloud computing |
| Year:                | 2023                   |
| Module:              | MSc Research Project   |
| Supervisor:          | Sean Heeney            |
| Submission Due Date: | 30th January 2024      |
| Project Title:       | Configuration Manual   |
| Word Count:          | XXX                    |
| Page Count:          | 4                      |

I hereby certify that the information contained in this (my submission) is information pertaining to research I conducted for this project. All information other than my own contribution will be fully referenced and listed in the relevant bibliography section at the rear of the project.

<u>ALL</u> internet material must be referenced in the bibliography section. Students are required to use the Referencing Standard specified in the report template. To use other author's written or electronic work is illegal (plagiarism) and may result in disciplinary action.

| Signature: | Akshay Joshi      |
|------------|-------------------|
| Date:      | 30th January 2024 |

#### PLEASE READ THE FOLLOWING INSTRUCTIONS AND CHECKLIST:

Attach a completed copy of this sheet to each project (including multiple copies).Attach a Moodle submission receipt of the online project submission, to<br/>each project (including multiple copies).You must ensure that you retain a HARD COPY of the project, both for

your own reference and in case a project is lost or mislaid. It is not sufficient to keep a copy on computer.

Assignments that are submitted to the Programme Coordinator office must be placed into the assignment box located outside the office.

| Office Use Only                  |  |  |
|----------------------------------|--|--|
| Signature:                       |  |  |
|                                  |  |  |
| Date:                            |  |  |
| Penalty Applied (if applicable): |  |  |

## Configuration Manual

Akshay Joshi 22137696

### 1 Jupyter Notebook for machine Learning model

#### Jupyter Notebook for machine Learning model Local Environment:

#### Installation:

- Install Python: Make sure Python is installed on your local machine.
- Install Jupyter Notebook: Use pip install jupyter to install Jupyter Notebook.

#### Launch Jupyter Notebook:

- Open a terminal or command prompt.
- Navigate to the directory where you want to store your notebooks.
- Run the command **jupyter notebook** to start the local server.

#### Accessing Jupyter:

- Open a web browser and go to http://localhost:8888.
- The Jupyter Dashboard will be accessible, allowing you to create, open, and manage notebooks.

#### Cloud Environment (Assuming you are using a popular cloud platform like AWS, Azure, or Google Cloud): Cloud Service Setup:

- Create an account on your chosen cloud platform.
- Set up a virtual machine (VM) instance. Ensure it has Python installed.
- SSH Access (if applicable): If using SSH to connect to the cloud VM, ensure you have the necessary credentials.

#### Install Jupyter on Cloud:

- Connect to your cloud VM.
- Install Jupyter Notebook using **pip install jupyter**.

#### Configure Firewall Rules (if necessary):

- Adjust firewall rules to allow access to the Jupyter Notebook port (default is 8888).
- Launch Jupyter on Cloud:
- Start Jupyter Notebook on the cloud VM using jupyter notebook -ip=0.0.0.0 -no-browser -port=8888
- Obtain the public IP address of your cloud VM.

#### In your local browser, navigate to http://icloud-vm-ip¿:8888 Machine Learning Code:

- Goto code directory there is Machine learning code dir
- Upload all the code over there with CSV file
- And start your notebook for get the result of machine learning code. Codecademy (2020)

### 2 Serverless Express.js Application on AWS Lambda

#### **Prerequisites:**

- AWS Account: Ensure you have an AWS account set up.
- AWS CLI: Install and configure the AWS CLI on your local machine. (2021)
- Node.js and npm: Make sure Node.js and npm are installed on your machine.
- Serverless Framework: Install the Serverless Framework globally using npm install -g serverless. (2018)

#### **Deployment Steps:**

- Clone Project: Clone folder in loacal machine folder name Microservices Serverless Express.js project from folder.
- Navigate to Project Directory: Open a terminal and navigate to the directory containing Serverless Framework project.
- Install Dependencies: Run npm install to install the required Node.js dependencies.
- Configure serverless.yml: (2020)
  - Review and customize the serverless.yml file:
    - $\ast\,$  Set the service name, runtime, memory Size, timeout, stage, and region.
    - \* Adjust the function configuration as needed.
- Deploy to AWS Lambda: Run serverless deploy to package and deploy Express.js application to AWS Lambda.
- Access Your API Gateway URL: After deployment, note the API Gateway URL provided in the output. It should look like: https://xxxxxxxx.execute-api.sa-east-1.amazonaws.com/production.

## 3 AWS SDK Node.js Application Configuration Manual

#### Project structure aws-sdk

- index.js
- index.html
- server.js
- node\_modules/
- package.json

**Node.js and npm:** Make sure you have Node.js and npm installed on your machine. If not, you can download them from the official website: Node.js Downloads. (2016)

#### **Install Dependencies:**

- Open a terminal and navigate to project directory.
- Run the following command to install the necessary dependencies:
- npm install

# Set up the AWS SDK with your credentials and desired configuration Goodman $\left(2011\right)$

- Add your credentials in server.js file
- aws access key
- aws secret key.

#### Start the node server

- Run npm start in your terminal to start the server
- Server will start in on port http://localhost:3000/ or this will be visible on your terminal which port you have to access.

#### Update the concurrency of lambda function

- First check how much cpu utilization is show in application if its low check the concurrency using index.js file
- Run node index.js file to check concurrency of current lambda
- change accoding to your use the concurrency Reijn (2020) of lambda function. Now you can able to auto-scale the lambda function using aws-sdk and index.js file.

Note:- aws-sdk is the folder name.

### References

(2016).

**URL:** https://nodejs.org/en/learn/getting-started/how-to-install-nodejs

(2018).

**URL:** https://www.serverless.com/framework/docs/guides/sdk/nodejs

(2020).

(2021).

Codecademy (2020). How to use jupyter notebooks. URL: https://www.codecademy.com/article/how-to-use-jupyter-notebooks

Goodman, D. (2011). Learning the ios 4 sdk for javascript programmers. URL: https://docs.aws.amazon.com/sdk-for-javascript/v3/developerguide/getting-started-nodejs.html

Reijn, J. (2020). Aws lambda provisioned concurrency autoscaling configuration with aws cdk.
URL: https://www.jeroenreijn.com/2022/07/aws-lambda-provisioned-

CRL: https://www.jeroenreijn.com/2022/07/aws-lambda-provisionedconcurrency-autoscaling-configuration-with-aws-cdk.html